2011年计算机二级VFP上机考试冲刺模拟试题(33) PDF转换 可能丢失图片或格式,建议阅读原文

https://www.100test.com/kao\_ti2020/647/2021\_2022\_2011\_E5\_B9\_ B4 E8 AE A1 c97 647286.htm 第33套一、 ALTER TABLE 菜 单表 ADD COLUMN 厨师姓名 C(8) 1. 单击"工具\向导\报表 "菜单项,并显示"向导选取"对话框。2.在"向导选取" 对话框中,选择"报表向导"再单击"确定"按钮,接着显 示"报表向导"对话框。3.在"报表向导"对话框的"步 骤1-字段选取"中,首先要选取表"菜单表",在"数据库 和表"列表框中,选择表"菜单表",接着在"可用字段" 列表框中显示表"菜单表"的所有字段名,并选定所有字段 名至"选定字段"列表框中,单击"完成"按钮。4.在"报 表向导"对话框的"步骤6-完成"中,再单击"完成"。5. 在"另存为"对话框中,输入保存报表名"one",再单击" 保存"按钮,最后报表就生成了。1.打开并修改报表 MODIFY REPORT one 2. 在"报表设计器"的"标题"处删除 原标题"菜单表",接着仍在"标题"区添加一个标签,在 标签中输入"菜单一览表",保存该报表。在two.prg文件中 存放 SELECT 顾客号,顾客点菜表,菜编号,菜名,单价,数量. FROM 顾客点菜表 JOIN 菜单表. ON 顾客点菜表.菜编号 = 菜 单表.菜编号. WHERE 单价 100Test 下载频道开通, 各类考试 题目直接下载。详细请访问 www.100test.com